### PF-RN204AHDシリーズ

# 簡易取扱説明書

録画機の機能の中でよく利用されるものを簡易取扱説明書にまとめております。 詳細については取扱説明書をお読み下さい。 ※リモコンとマウスでの操作とは異なる箇所がありますのでご注意ください。

#### 遠隔監視

遠隔監視する為には、下記3つの設定を完了している必要があります。

しコーダーのネットワーク設定
 ルーターにてポート開放設定
 3DDNS設定

### A.PCからの遠隔監視方法

※PCへDVR付属のCDより遠隔監視ソフト【UMSシングルクライアント】をダウンロードして下さい。

1、ソフトを立ち上げ『SetUp』を選択して下さい。

|                 | UMS Single Client<br>Ver 3.1.2.6 |                            | 2016-03-24 20:10:29<br>*** Connect<br>FC Search<br>1 2 3 4<br>5 6 7 8<br>9 10 11 12<br>13 14 15 16<br>FT FT |
|-----------------|----------------------------------|----------------------------|----------------------------------------------------------------------------------------------------|
| HDD FPS:        | 0 BitRate : 0.0 Kbps             | •                          |                                                                                                    |
| タイプ 接続先<br>● 情報 | イベント<br>起動                       | 日/時<br>2016-03-24 18:02:41 | Capture Pause Backup                                                                                        |

2、セットアップより『接続先』を選択して下さい。

|                                                                                                    |                                                                                                | セットアップ                                         |                                         |          |
|----------------------------------------------------------------------------------------------------|------------------------------------------------------------------------------------------------|------------------------------------------------|-----------------------------------------|----------|
| <ul> <li>○</li> <li>● #86先</li> <li>● #200</li> <li>● #100</li> <li>● #100</li></ul> | パスワード設定<br>□ 起動<br>□ ライブ<br>保存場所<br>キャプチャー:<br>バックアップ:<br>その他<br>■ ネットワーク<br>■ 自動再接続<br>日付の形式: | □終了<br>C¥Users¥arua<br>C¥Users¥arua<br>状態<br>売 | □ 検索<br>□ セットアップ<br>com¥Desktop<br>DD v | パスワード    |
|                                                                                                    |                                                                                                |                                                |                                         | OK キャンセル |

3、『追加』を選択して下さい。

|                                                                                                    | セットアップ | ブ               |
|----------------------------------------------------------------------------------------------------|--------|-----------------|
| <ul> <li>         ● 一般設定     </li> <li>         ● 接続先     </li> <li>         ● イベント     </li> <li>         ● イベント検索     </li> <li>         ● スパント     </li> <li>         ● スパント     </li> <li>         ● スパント     </li> <li>         ● スパント     </li> <li>         ● スパント     </li> <li>         ● スパント     </li> <li>         ● スパント     </li> <li>         ● スパント     </li> <li>         ● Language     </li> <li>         ⑦ パージョン情報     </li> </ul> |        | <u>追加</u> 変更 削除 |
|                                                                                                    |        | OK キャンセル        |

4、下記内容を入力して、OKを選択して下さい。

モデル:DVR/NVR 接続先名:任意 接続先アドレス:接続先アドレスもしくはDDNS ポート番号:5445(初期値) ID:admin(初期値) パスワード:1111(初期値)

|                                                                                                    |                                                                                         | 接続的                                                         | も追加 | ×     |
|----------------------------------------------------------------------------------------------------|-----------------------------------------------------------------------------------------|-------------------------------------------------------------|-----|-------|
|                                                                                                    |                                                                                         |                                                             |     |       |
| モデル:                                                                                                    |                                                                                         | DVR/NVR                                                     |     | ~     |
| 接続先名                                                                                                    | \$:                                                                                     |                                                             |     |       |
| 接続先ア                                                                                                    | ポレス                                                                                     |                                                             |     |       |
| ボート番・                                                                                                    | 号:                                                                                      | 5445                                                        |     |       |
| D:                                                                                                    |                                                                                         |                                                             |     |       |
| パスワート                                                                                                    | K :                                                                                     |                                                             |     |       |
|                                                                                                    |                                                                                         |                                                             |     |       |
| -                                                                                                    |                                                                                         |                                                             |     |       |
| チャンネル                                                                                                    | ,                                                                                       |                                                             |     |       |
| チャンネル<br>チャンネ                                                                                                | ,<br>.16                                                                                | 16 CH                                                       |     | ~     |
| ーチャンネル<br>チャンネ<br>■DVR                                                                                       | ,<br>ル<br>側のch                                                                          | 16 CH<br>名を読込んで表示                                           | Ę   | <br>~ |
| ・<br>チャンネル<br>・<br>チャンネ<br>・<br>OVR・<br>Ch番号                                                                 | ,<br>ル<br>側のch<br>・名                                                                    | 16 CH<br>名を読込んで表示                                           | Ę   | ~     |
| チャンネル<br>チャンネ<br>✓DVR<br>Ch番号<br>1                                                                           | ,<br>ル<br>側のch<br>・名<br>CH                                                              | 16 CH<br>名を読込んで表示<br>-1                                     | Ę   | ~     |
| - チャンネル<br>チャンネ<br>✓ DVR<br>Ch番号<br>1<br>2                                                                   | ,<br>ル<br>側のch<br>名<br>CH+<br>CH+                                                       | 16 CH<br>名を読込んで表示<br>-1<br>-2                               | Ę   | ~     |
| チャンネル<br>チャンネ<br>✓ DVR<br>Ch番号<br>1<br>2<br>3<br>4                                                           | ,<br>ル<br>側のch<br>CH<br>CH<br>CH<br>CH                                                  | 16 CH<br>名を読込んで表示<br>-1<br>-2<br>-3<br>-4                   | Ę   | ~     |
| チャンネル<br>チャンネ<br>・<br>・<br>・<br>・<br>・<br>・<br>・<br>・<br>・<br>・<br>・<br>・<br>・<br>・<br>・<br>・<br>・<br>・<br>・ | 、<br>ル<br>側のch<br>名<br>H<br>C<br>H<br>C<br>H<br>C<br>H<br>C<br>H                        | 16 CH<br>名を読込んで表示<br>-1<br>-2<br>-3<br>-3<br>-4<br>-5       | Ę   | ~     |
| チャンネル<br>チャンネ<br>I DVR<br>Ch番号<br>1<br>2<br>3<br>4<br>5<br>6                                                 | )<br>)<br>)<br>)<br>名<br>ー<br>て<br>井<br>。<br>て<br>井<br>。<br>、<br>日<br>の<br>ch<br>こ<br>合 | 16 CH<br>名を読込んで表示<br>-1<br>-2<br>-3<br>-4<br>-5<br>-6       | Ę   | ×     |
| チャンネル<br>チャンネ<br>マロVR<br>Ch番号<br>1<br>2<br>3<br>4<br>5<br>6                                                  | 、<br>ル<br>側のch<br>CH<br>CH<br>CH<br>CH                                                  | 16 CH<br>名を読込んで表示<br>-1<br>-2<br>-3<br>-3<br>-4<br>-5<br>-6 | Ę   |       |

5、『Connect』を押して接続画面を表示して下さい。

接続先名で登録した名称を選択し、OKを押すとレコーダーの映像が表示されます。

| → 遠隔システムに接続                                 | 接続                                        | X                                        | 2016-03-24 20:36:54                                                                                                    |
|---------------------------------------------|-------------------------------------------|------------------------------------------|----------------------------------------------------------------------------------------------------|
| モデル:<br>モデル:<br>接続先名:<br>接続先アドレス:<br>ポート番号: | DVR/NVR<br>テスト<br>123.456.789.010<br>5445 | <ul> <li></li> <li></li> <li></li> </ul> | 5       6       7       8         9       10       11       12         13       14       15       16         11       11       11       12         13       14       15       16 |
| D:<br>パスワード:                                | admin<br>••••                             | キャンセル                                    |                                                                                                    |

### B.スマートフォンからの遠隔監視方法

### 【iOSの場合】

①『App Store』を選択します。

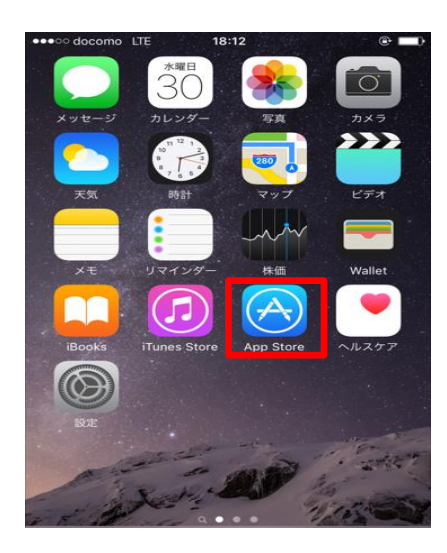

③『iUMS』のアイコンを選択しますと アプリが立ち上がります。

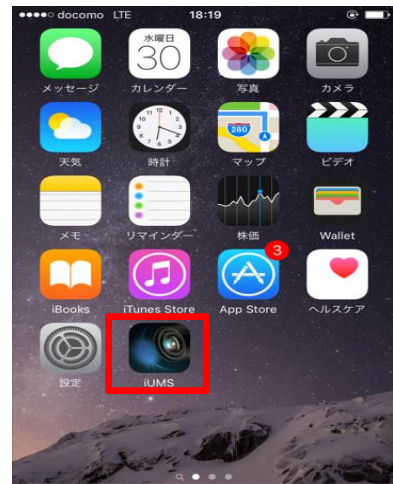

<complex-block><complex-block><complex-block>

| Menu | Device List | + |
|------|-------------|---|
|      |             |   |
|      |             |   |
|      |             |   |
|      |             |   |
|      |             |   |
|      |             |   |
|      |             |   |
|      |             |   |
|      |             |   |

⑤設定項目のメニューが表示されますので下記項目を入力して下さい。

Site:任意の名前 IP/DNS:IPアドレスもしくはDDNS Port:ポート番号(初期値5445) ID:admin(初期値) Password:1111(初期値)

| Cancel      | My Site     | Save |
|-------------|-------------|------|
| SITE INFORM | IATION      |      |
| Sit         | te: My Site | ×    |
| IP/DN       | S:          | >    |
| Ро          | rt: 5445    | >    |
|             | D: admin    | >    |
| Passwor     | d:          | >    |

⑥入力完了後、『Save』をタップして保存して下さい。

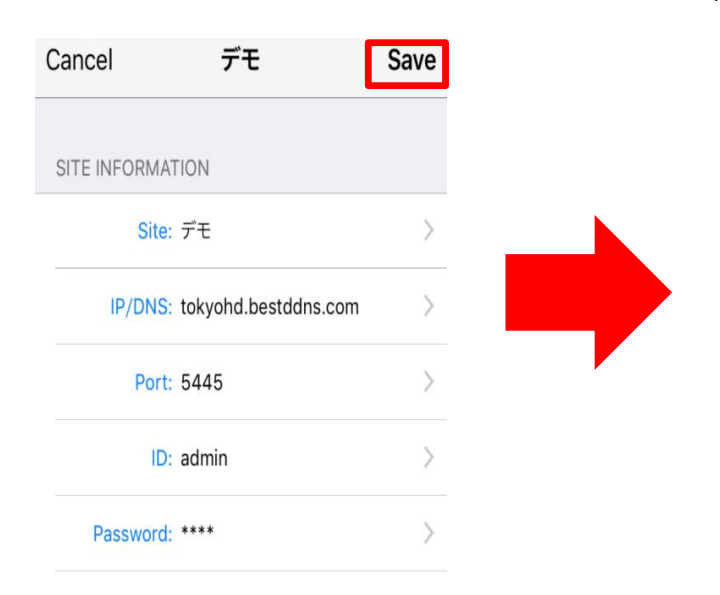

#### ⑦『DeviceList』に表示されますので、 名前をタップしてください。

| Menu | Device List | +             |
|------|-------------|---------------|
| デモ   |             | $\rightarrow$ |
|      |             |               |
|      |             |               |
|      |             |               |
|      |             |               |
|      |             |               |

⑧『Connect』を右へスライドして下さい。

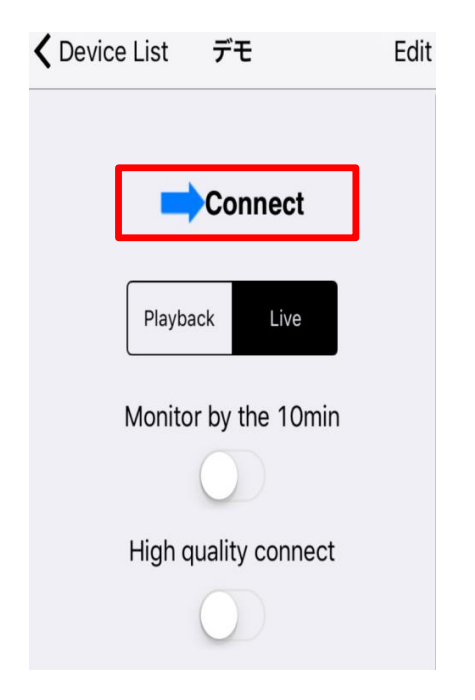

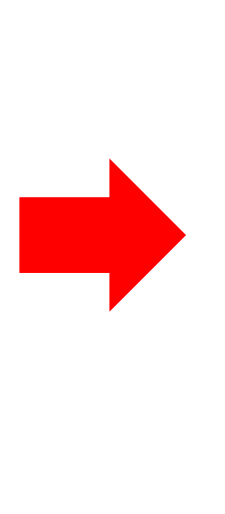

#### ⑨遠隔監視映像が表示されます。

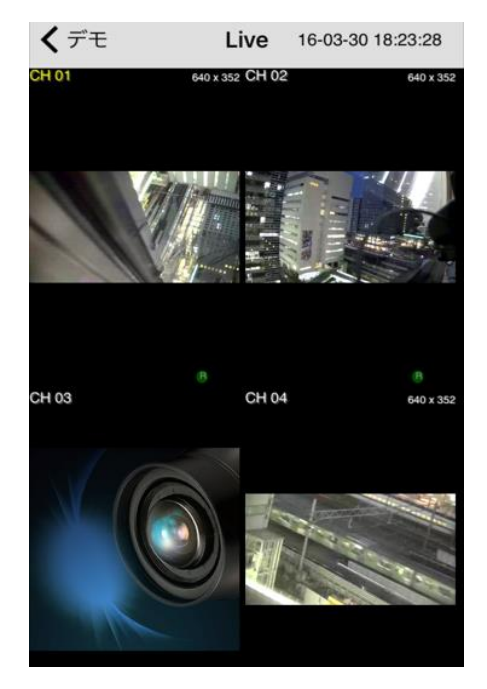

## 【Androidの場合】

①『Playストア』を選択します。

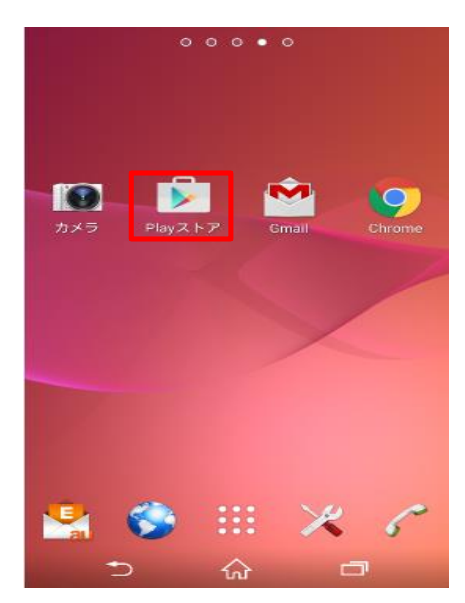

③『iUMS lite』のアイコンを選択しますと アプリが立ち上がります。

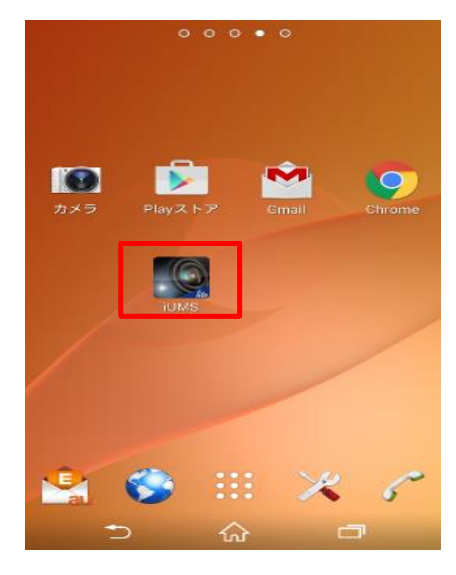

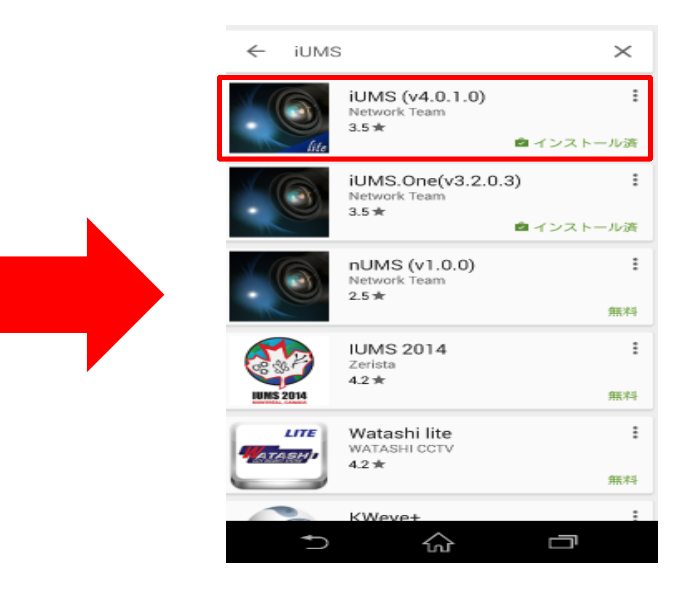

④『Live/Piayback View』を選択しますと Deviceリストが表示されます。

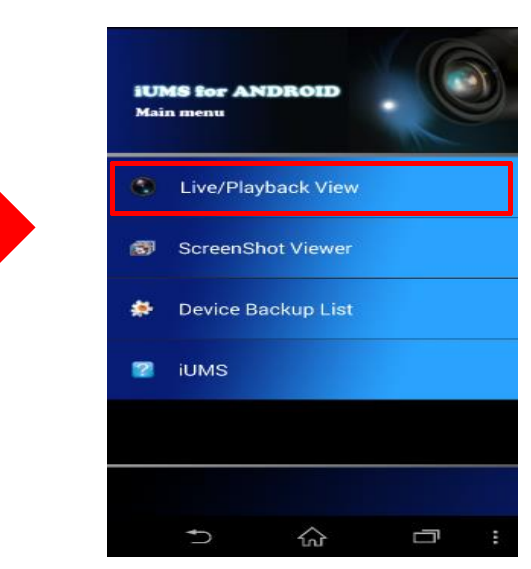

⑤Deviceリストの『:』を選択しますと、設定項目のメニューが表示されますのでその中の 『IP/DNS』を選択しますと登録画面(Add Device)が表示されます。

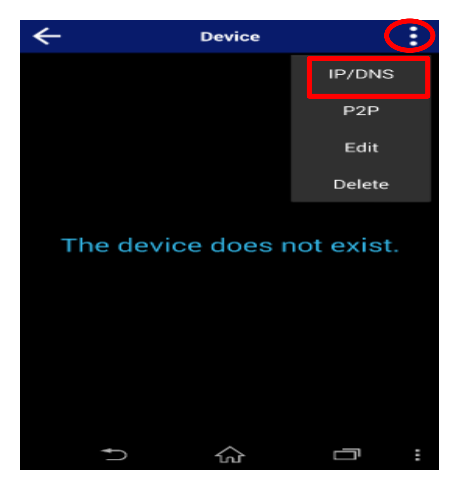

#### ②『iUMS lite』を選択しダウンロードを 行って下さい。

⑥登録項目に遠隔監視するDVRの情報を入力し、右上のアイコンを選択しますと登録情報が Deviceリストに保存されます。

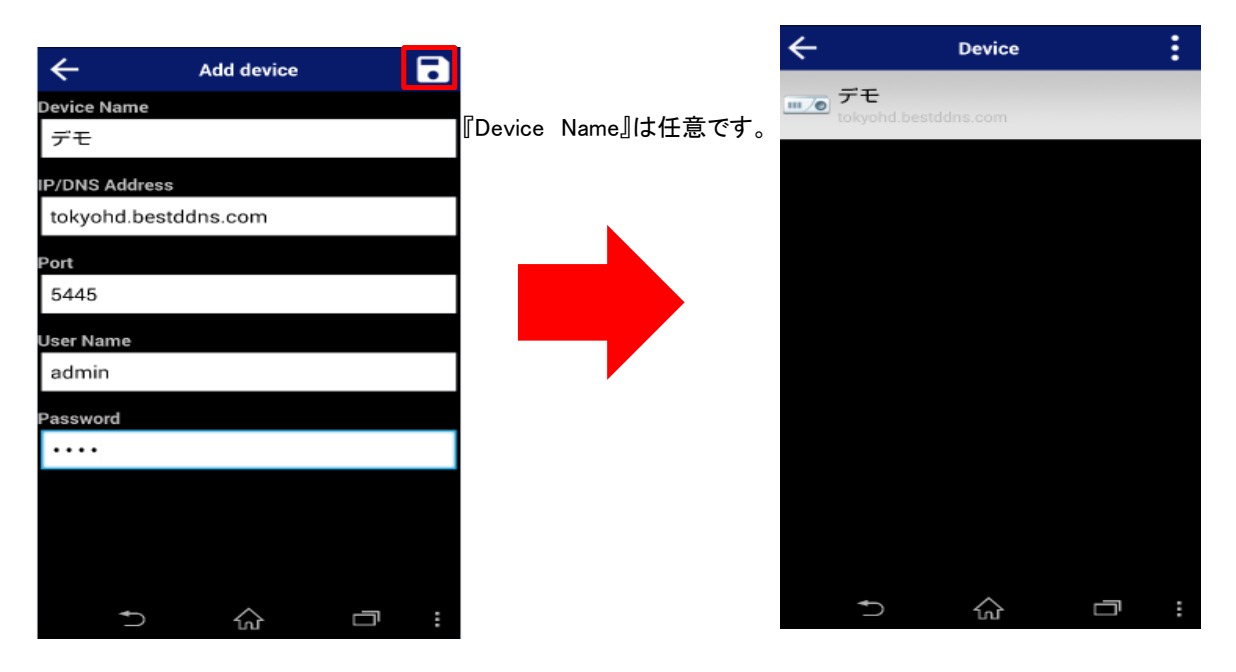

⑦Deviceリストに登録してあるデバイスを選択しますと、『Mode type』と『Select Channel(s)』の 選択をした後、『Start』ボタンを押して頂きますと遠隔のライブ(再生)映像を確認することが 出来ます。

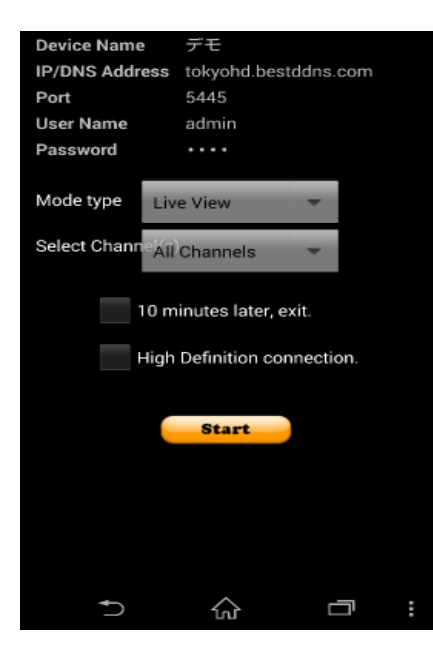

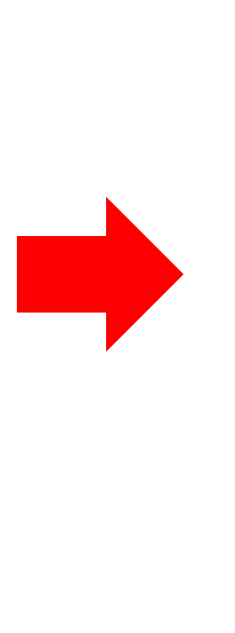

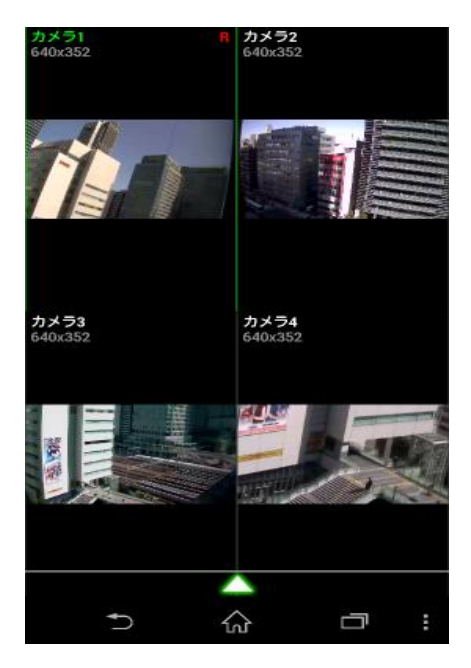